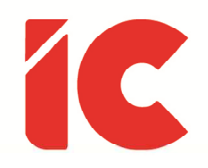

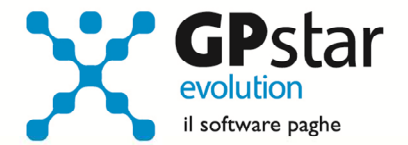

# **<u>GPSTAR evolution</u>**

Aggiornamento Ver. 08.08.0 del 28/12/2016

> Il Natale è come un giorno in ufficio. Tu fai tutto il lavoro di cercare i regali e il tipo grasso con la tuta si prende tutti i meriti.

> > (Anonimo)

IC Software S.r.l.

Via Napoli, 155 - 80013 Casalnuovo di Napoli (NA) P.IVA: 01421541218 - CF: 05409680633 - I REA: 440890/87 - Napoli Tel.: +39 081. 844 43 06 - Fax: +39 081. 844 41 12 - Email: info@icsoftware.it

Siti web: www.icsoftware.it - www.gpstar.info - www.librounico.info

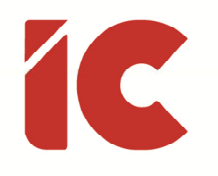

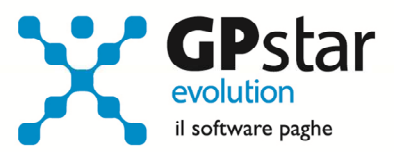

# INDICE

| Stampa tabulato ratei residui                                    | 3 |
|------------------------------------------------------------------|---|
| Tabelle Fiscali                                                  | 3 |
| Appunti                                                          | 5 |
| Verifica comuni di residenza dei dipendenti gestiti in procedura | 5 |
| Stampa di controllo ratei residui                                | 5 |

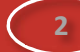

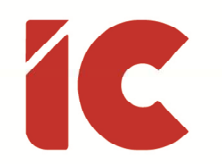

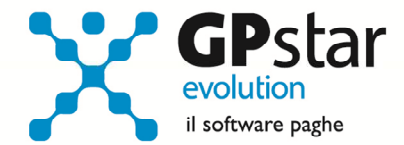

### Stampa tabulato ratei residui

Con il presente aggiornamento è stata data la possibilità di stampare, contestualmente all'elaborazione cedolini (D02), il tabulato dei ratei residui. Ovviamente detta stampa è sempre possibile effettuarla anche dalla scelta (QC5).

## Tabelle Fiscali

Sebbene la procedura provvede a scaricare automaticamente le tabelle, con il presente aggiornamento sono state comunque inviate le seguenti tabelle relative al 2017:

- Scaglioni Fiscali
- Addizionali Comunali (Importare detta tabella con la funzione Z09)
- Addizionali Regionali
- Detrazioni
- Festività
- ISTAT

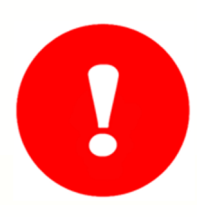

Gli utenti che hanno già elaborato i cedolini di **dicembre 2016**, <u>e che non</u> <u>avevano effettuato l'aggiornamento automatico delle tabelle</u>, dopo aver caricato il presente aggiornamento e ed aggiornato le tabelle delle addizionali comunali con la funzione Z09, **devono ricalcolare i cedolini** (scelta D02) barrando la casella ricalcola cedolini.

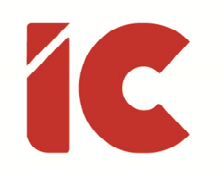

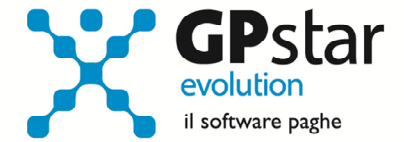

| - |   |   |
|---|---|---|
| 2 | 6 | / |
| L |   |   |
|   |   |   |

Per verificare se le tabelle erano state già aggiornate prima di caricare il presente aggiornamento, **prima di eseguire la funzione Z09**, procedere come di seguito:

Accedere alla funzione AD1 – Stati e Comuni d'Italia e verificare che la tabella riportata in figura contenga gli stessi dati prestando particolare attenzione alla data di pubblicazione.

| 🛅 TbComuni -Tabella Co                                                                                  | muni                                                                                                    |                                                              |                                                                                                    |                                                                                                    | × |
|----------------------------------------------------------------------------------------------------|----------------------------------------------------------------------------------------------------|--------------------------------------------------------------|----------------------------------------------------------------------------------------------------|----------------------------------------------------------------------------------------------------|---|
| <b>?</b> 🖻 🖊 🖪                                                                                          | 🖻 🖻 🏢 🗙 🖪 🖉                                                                                                    | ) 🛛 🗆 🖬 🕻                                                    | • • •                                                                                                    |                                                                                                    |   |
| Sigla provincia BC                                                                                      | Comune BARZANA                                                                                                    |                                                              |                                                                                                    |                                                                                                    |   |
| <u>Stato estero</u><br>Membro della U.E.                                                                | <ul><li>□ Codice Stat</li><li>▼ Codice citta</li></ul>                                                                                                    | to O<br>adinanza O                                           |                                                                                                    |                                                                                                    |   |
| Regione<br>CAP<br>Codice ISTAT                                                                          | 10LOMBARDIA24030Sigla cod. fisca016021Codice INPS                                                                                                    | ale A684<br>120004 Co                                        | odice provincia                                                                                                    | 16                                                                                                    |   |
|                                                                                                    |                                                                                                    |                                                              |                                                                                                    |                                                                                                    | _ |
| TABE                                                                                                    | LLA ADDIZIONALI COMUNAL                                                                                                    | J L                                                          | Web [                                                                                                    | ) 🖻 + 🗉                                                                                                    | • |
| TABE<br>Addizionale comunale                                                                            | e dell'anno                                                                                                    | I 01 TABELLA (                                               | Web [                                                                                                    |                                                                                                    | • |
| TABE<br>Addizionale comunale                                                                            | e dell'anno                                                                                                    | I<br>01 TABELLA (<br>DA                                      | Web [<br>GENERICA<br>A                                                                                                    | • ● ● ●<br>● ● ●                                                                                                    |   |
| TABE<br>Addizionale comunale<br>Data pubblicazione                                                      | LLA ADDIZIONALI COMUNAL<br>e dell'anno 2016<br>20/12/2016                                                                                                    | I<br>01 TABELLA (<br>DA                                      | Web [<br>GENERICA<br>A<br>15.000,00                                                                                                    | Perc. 0,4000                                                                                                    |   |
| TABE<br>Addizionale comunale<br>Data pubblicazione<br>Data delibera                                     | LLA ADDIZIONALI COMUNAL<br>e dell'anno 2016<br>20/12/2016<br>29/03/2012                                                                                       | I 01 TABELLA (<br>DA 15.000,01                               | Web [<br>GENERICA<br>A<br>15.000,00<br>28.000,00                                                                                                    | Perc. 0,4500                                                                                                    |   |
| TABE<br>Addizionale comunale<br>Data pubblicazione<br>Data delibera<br>Numero delibera                  | LLA ADDIZIONALI COMUNAL<br>e dell'anno 2016<br>20/12/2016<br>29/03/2012<br>4                                                                                  | I 01 TABELLA (<br>DA 15.000,01<br>28.000,01                  | Web [<br>GENERICA<br>A<br>15.000,00<br>28.000,00                                                                                                    | Perc. 0,4500 0,6500                                                                                                    |   |
| TABE<br>Addizionale comunale<br>Data pubblicazione<br>Data delibera<br>Numero delibera                  | LLA ADDIZIONALI COMUNAL<br>e dell'anno 2016<br>20/12/2016<br>29/03/2012<br>4<br>7.999,99                                                                      | I 01 TABELLA (<br>DA 15.000,01<br>28.000,01                  | Web [<br>GENERICA<br>A<br>15.000,00<br>28.000,00<br>55.000,00                                                                                           | Perc. 0,4000 0,6500 0,7800                                                                                                    |   |
| TABE<br>Addizionale comunale<br>Data pubblicazione<br>Data delibera<br>Numero delibera<br>Esente fino A | LLA ADDIZIONALI COMUNAL<br>e dell'anno 2016<br>20/12/2016<br>29/03/2012<br>4<br>7.999,99                                                                      | I 01 TABELLA (<br>DA 01 15.000,01<br>28.000,01<br>55.000,01  | Web     [       GENERICA                                                                                                    | Perc. 0,4000 0,6500 0,7800 0,8000                                                                                                |   |
| TABE<br>Addizionale comunale<br>Data pubblicazione<br>Data delibera<br>Numero delibera<br>Esente fino A | LLA ADDIZIONALI COMUNAL<br>e dell'anno 2016<br>20/12/2016<br>29/03/2012<br>4<br>7.999,99<br>Applica scaglioni di reddito                                      | I O1 TABELLA DA DA 15.000,01 28.000,01 75.000,01             | Web         [           GENERICA         A           15.000,00         28.000,00           55.000,00         75.000,00           9.999.999,99         9 | □       □       ↓         Perc.       0,4000         0,4500       0,6500         0,6500       0,7800         0,8000       0,8000 |   |
| TABE<br>Addizionale comunale<br>Data pubblicazione<br>Data delibera<br>Numero delibera<br>Esente fino A | LLA ADDIZIONALI COMUNAL<br>e dell'anno 2016<br>20/12/2016<br>29/03/2012<br>4<br>7.999,99<br>Applica scaglioni di reddito<br>Applica regole dell'aliguota unit | I O1 TABELLA O DA DA 15.000,01 28.000,01 55.000,01 75.000,01 | Web       [         GENERICA       A         15.000,00       28.000,00         55.000,00       75.000,00         9.999.999,99                           | ▶       ▶         Perc.       0,4000         0,4500       0,6500         0,7800       0,8000         0,8000       ↓              |   |

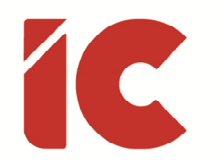

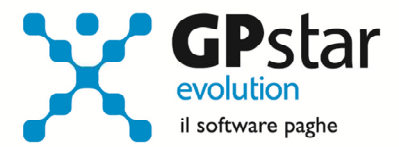

# Appunti

#### Verifica comuni di residenza dei dipendenti gestiti in procedura

Qualora l'utente ritenga opportuno verificare le addizionali dei comuni gestiti, è possibile ottenere un tabulato dei soli comuni gestiti attivando la procedura QBO - Statistiche tabelle utilizzate, indicando nella casella anno in corso e barrare il flag Comuni di residenza.

#### Stampa di controllo ratei residui

Con la funzione Q00 ⇒ Q03 ⇒ QC5, e come già scritto con il presente aggiornamento anche in D02, l'utente ha la possibilità di stampare il tabulato che indica i ratei residui di Ferie Permessi e ROL e delle mensilità aggiuntive.

<u>Si precisa che la stampa non ha effetto retroattivo e i residui si intendono riferiti al saldo attuale, compreso l'ultima elaborazione.</u>

Si consiglia di effettuare una stampa, archiviandola in formato pdf, dopo l'elaborazione di dicembre e prima del passaggio a nuovo anno.